### **5. QUIERO CREAR UN ANTICIPO**

#### Acceder a Oracle Cloud

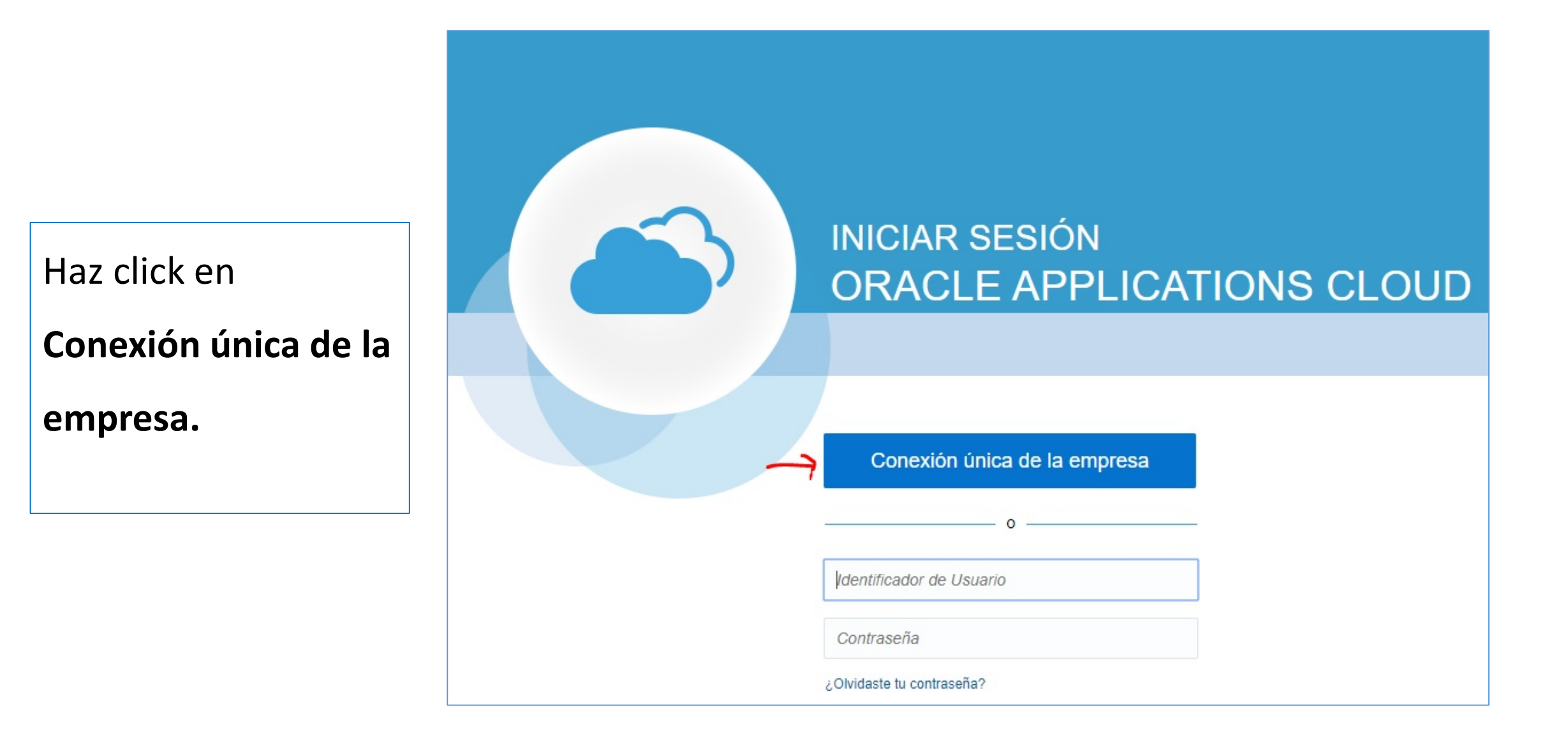

### Acceder página principal

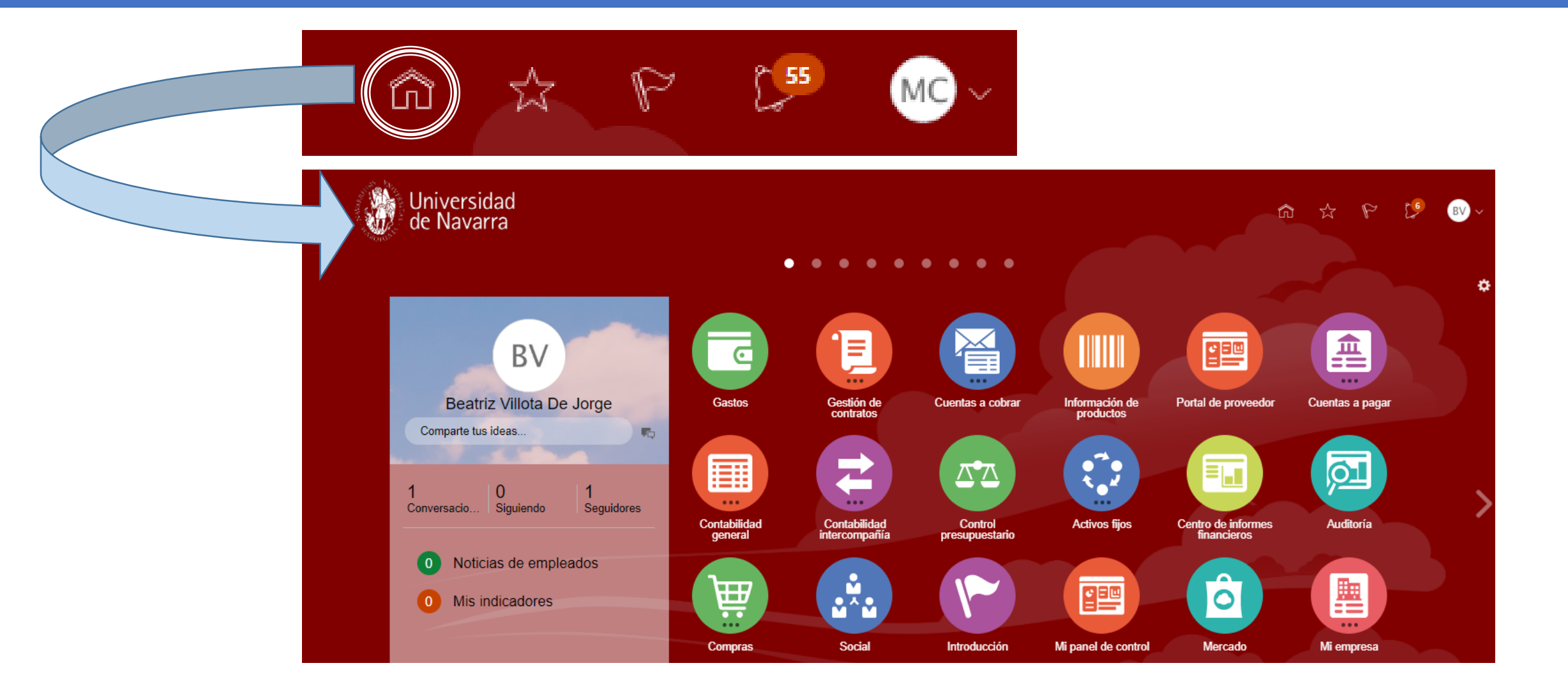

### Acceder Icono Gastos

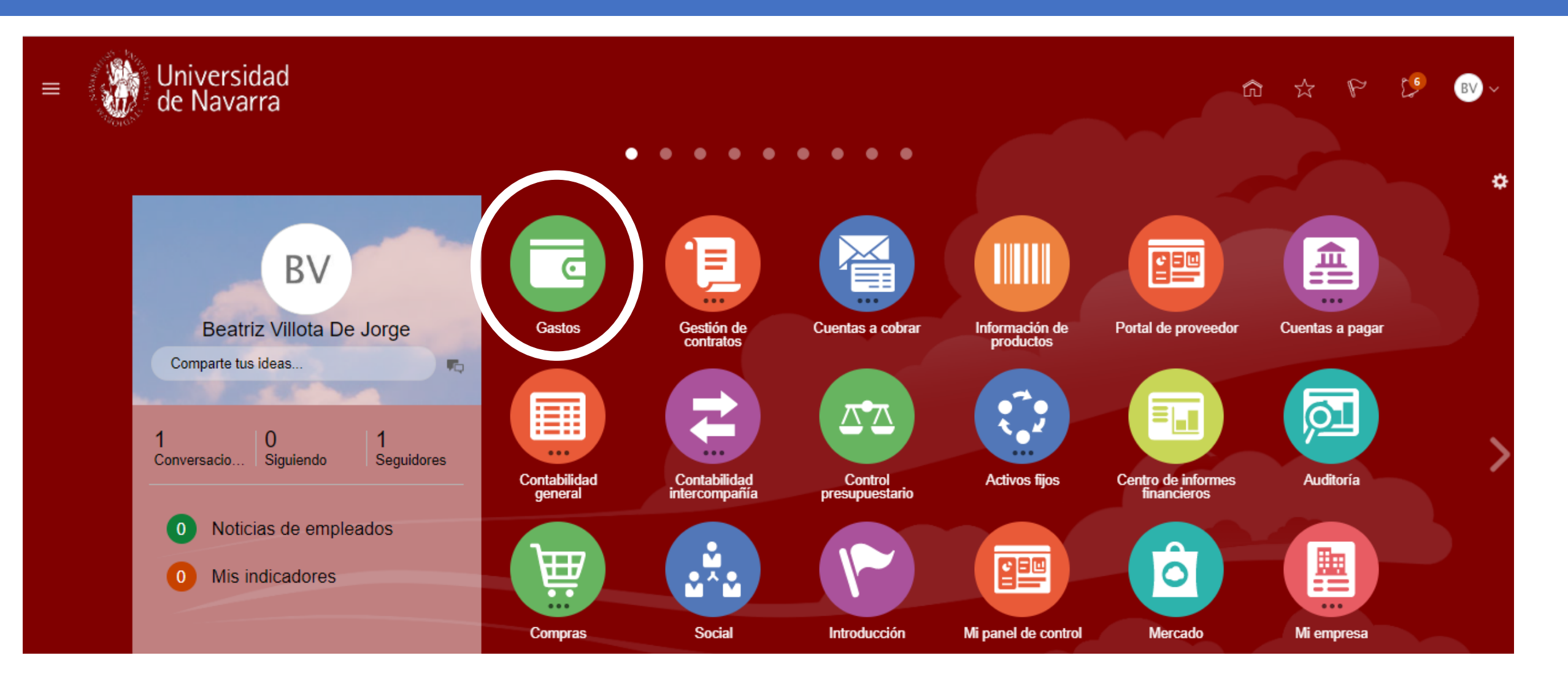

# Solicitar un Anticipo de Efectivo

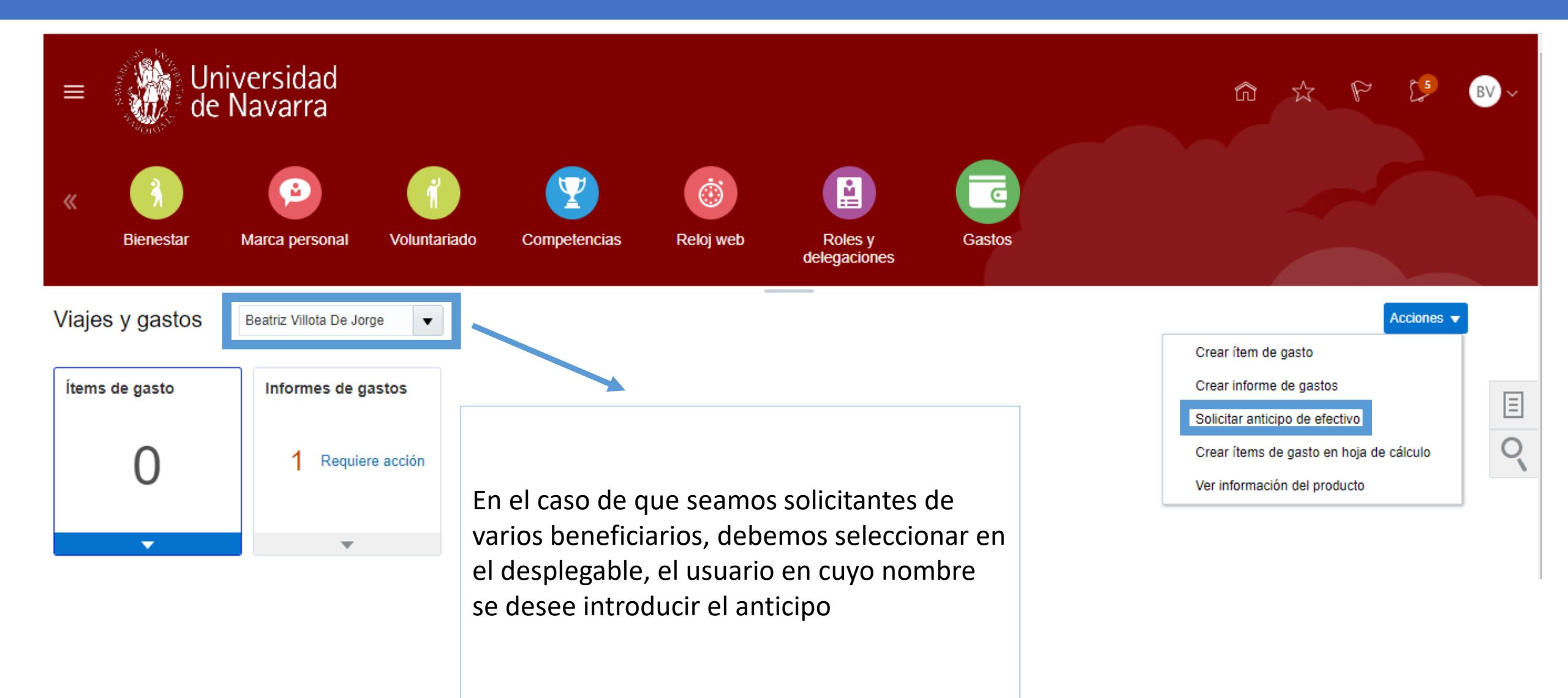

# Solicitar un Anticipo de Efectivo

| ≡ Universidad<br>de Navarra          |                       |     |                                                                                                    |                                                                                                    |                      | 5        | BV ~             |
|--------------------------------------|-----------------------|-----|----------------------------------------------------------------------------------------------------|----------------------------------------------------------------------------------------------------|----------------------|----------|------------------|
| Solicitar anticipo de efectivo       |                       |     |                                                                                                    |                                                                                                    | Guardar 🔻            | Ejecutar | <u>C</u> ancelar |
| * Importe de anticipo<br>* Finalidad |                       | EUR |                                                                                                    | Cuando hayas completado la información<br>requerida para la gestión del anticipo de g<br>haz clic en Ejecutar para enviarlo a aproba | ı<br>gasto,<br>ación |          |                  |
| Tipo de anticipo                     | Viaje 🗸               |     |                                                                                                    |                                                                                                    |                      |          |                  |
| Fecha inicial de viaje               | dd/mm/yy              | 1   | Si la Unidad de Negocio o Departamento al que quieres imputar el informe de gasto no aparece en el desplegable, por favor, crea una incidencia en el siguiente enlace:<br>https://www.unav.es/SI/accounting/tickets_jira/index.php?form=SD |                                                                                                    |                      |          |                  |
| Fecha final de viaje<br>Anexo        | dd/mm/yy<br>Ninguno 🕂 | Ťē  |                                                                                                    |                                                                                                    |                      |          |                  |
| * Departamento                       |                       | •   |                                                                                                    |                                                                                                    |                      |          |                  |

Los anticipos están sujetos a aprobación del beneficiario (en el caso de que exista delegación) y por parte del usuario establecido como responsable de la unidad de negocio a la que se imputa el anticipo. Una vez aprobado, pasará un proceso de auditoría y se gestionará el pago de los anticipos completados.